# 数位板与软件安装

请连接下方网址,或用手机扫描右方二维码来观看 操作简介:<u>www.penpower.net/rmgobif</u>

# 数位板介绍

2

1

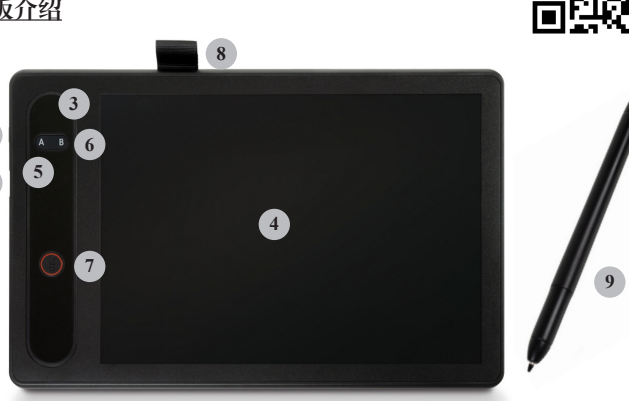

- 1. USB 接孔:数位板无内建电池,请使用包装内附 USB 线来连接数位板与电脑。
- 电源钮:连接电脑时如暂时不用,可长按来关闭数位板;拔除 USB线时数位板亦会自动关闭。
- 3. 电源指示灯: 数位板过电时会亮灯, 没过电或关闭时则不亮灯。
- 液晶面板:请搭配专用数位笔於此处书写,书写笔迹会出现在面板上,并可被清除;如非使用专用数位笔,仅只有面板会出现笔迹,实则软件上是收不到笔迹讯号的。

### 注意! 任何时候皆不可重压, 以免面板破损!

- A键:搭配远距通软件使用时,按压可进入/退出便条纸模式。 退出便条纸模式时会自动将便条纸内容送出到软件中。
- 6. B键:於<笔迹便条纸>模式下,按压会新增一张便条纸,并送出前一张便条纸内容到软件中;於<影音便条纸>模式下,按压会将笔尖功能切换成橡皮擦。\*模式用途与差异将於後续说明。
- 7. 清除键:在有过电的情况下可清除液晶面板上的所有笔迹。
- 数位笔收纳套:不用时可将笔收纳於此,避免遗失;不要将笔放 在液晶面板上,以免影响滑鼠操作。
- 9. 数位笔:数位笔无须安装电池。当数位笔悬停在工作区域上时可 看到游标跟著移动,而笔尖等同滑鼠左键,可用来操作您的电 脑。包装内附替换笔芯与夹笔器,当笔尖磨损时,请使用夹笔器 将笔芯抽出,塞入替换笔芯即可。

#### 软件安装

请至右方连结来下载远距通软件: d.penpower.net/rmgo

2

对於Windows系统,连接数位 板後,双击下载的档案来开始安 装,并按照提示进行安装,最後重 启电脑即可完成。

对於Mac系统,双击下载的档 案来打开,将画面上左方软件资料 夹拖到右方的〔Applications〕中, 如右图所示来进行安装。

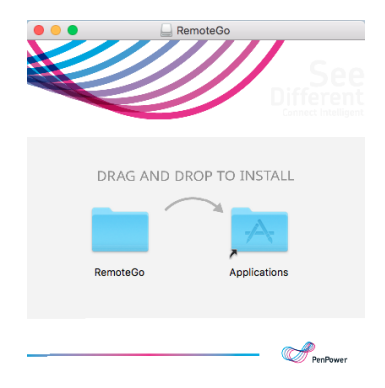

# 使用远距通软件

远距通软件具备多样功能,且支援各式远端会议软件,搭配著便 条纸功能的使用,能协助您轻松在远距课程与会议上解说各种事物。

# 件功能简介

>

٠

俞

\*

ļ C

<u>0</u>

Q

REC

ġ.

x

- -显示/隐藏注释:点击可隐藏/显示画面上的笔迹或便条纸。
- ▶ -滑鼠模式:预设是滑鼠模式,方便您操作电脑<sup>注1</sup>。
- ♪ -笔迹款式:有多款笔迹样式供选择。
- ◆ -橡皮擦:可以擦去小范围屏幕笔迹或一整笔笔划。
  - -简易图形:可画出直线、箭头、圆圈、方框等图形。
- 一插入文字框:可插入文字框来进行打字输入。
  - -笔迹粗细: 可调整屏幕上笔迹的粗细。
  - -笔迹颜色: 可调整屏幕上笔迹的颜色。
  - -清空画面:清除屏幕上所有笔迹。
  - -复原:回覆上一步操作。
  - -电子白板样式:有白/黑板、解题白板<sup>注2</sup>与云端白板<sup>注3</sup>可用。
  - -便条纸功能:新增笔迹便条纸与影音便条纸,请见後续说明。
  - -网路摄像机:设置并启用您的网路摄像机。
  - -雷射笔:游标变为雷射笔样式,写字会有拖曳特效。
- **」**-屏幕画面撷取:透过框选来撷取需要的屏幕画面。
  - -放大镜:按住屏幕上特定位置来放大显示该区域。
  - -屏幕录影:进行屏幕录影<sup>注4</sup>,将操作过程记录成影音便条纸。
  - -软件设置:可自订功能快捷键<sup>注5</sup>及便条纸等功能相关设置。
  - -关闭:结束软件。预设会缩小到工作列,以便您快速唤回。

\*当在工作列待命时, 按板子上的A/B键可以快速唤起软件

3

注1: 在MS WORD等可输入文字的软件上操作手写笔时,可能会看到Windows Ink的 视窗跑出来而干扰使用,请参考参考页尾提供的常见问题连结来排除。

- 注2:解题白板的用法,是需先在屏幕上框选一道题目,接著就会进入白板模式,此 时题目会出现在白板上,您可以在白板上写下解题过程示范给学生看。 详细用法可参考页尾提供的常见问题连结。
- 注3: 云端白板功能请见後续介绍。
- 注4: 您可以选择不同尺寸的屏幕大小范围来录制,或只针对特定软件视窗范围录 影。设置好後点击REC按钮後即可开始录影,您可以将课程内容等操作 过程先预录起来。详细用法可参考页尾提供的常见问题连结。
- 注5: 您可将快捷键设置成您喜欢的按键组合,透过快捷键的操作能够加快在各功能 问的切换。详细用法可参考页尾提供的常见问题连结。

#### 小技巧:

- 在白/黑板模式下,於画面上按右键,就会有功能选单出现供使用,不一定要 点选软件工作列上的图示。
- 如果您电脑搭配双屏幕使用,请先至软件设置中的【屏幕】项目中,照著说明 来确认一遍,避免操作过程笔迹出现异常。

#### 便条纸功能使用

便条纸的用途,是笔迹与图片素材收集的工具,当书写复杂理科 公式、图形与流程图,可省去操作方程式编辑器的麻烦,同时也适合 整理图文笔记等。

按下数位板上的A键,会进入【便条纸书写模式】,此时您将透 过引导精灵来选择要在 <**笔迹便条纸**> 或是 <**影音便条纸**>。

如果您将引导精灵设为【不再显示】,则 下次按下A键时,会进入您上次选择的笔迹便 条纸或影音便条纸模式;如果您要再次唤回 引导精灵,可以在主功能列上的<便条纸功能 >图示中做开启,或者直接选择要使用的便条 纸模式。

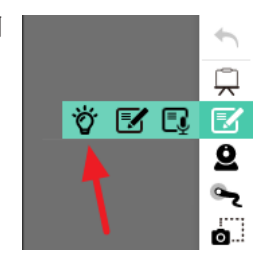

### 笔迹便条纸

如选择<笔迹便条纸>,则数位 笔不做为滑鼠使用,只可在数位板 上写字,就像写一张便条纸,您也 只需专注在液晶面板上;写完後再 按一次A键即以切回【滑鼠模式】

,此时您写的内容就会成为一张便 条纸送出到电脑软件上。

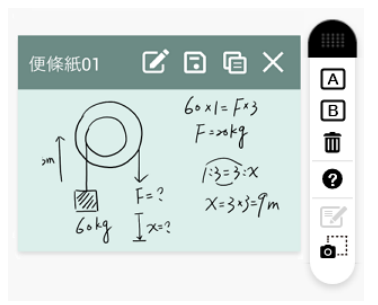

<笔迹便条纸>模式下,按下数位板上的B键,会将现有书写内容送出成便条纸,并清除液晶屏幕笔迹後新建一张便条纸让您继续书写,写完後再按下A键来切回【滑鼠模式】。 注意:

- 初次使用笔迹便条纸模式时,可能会因为不熟悉,而在按了A键送出後继续书 写,导致第二页书写内容没有出现(因实际上是在滑鼠模式下挥动而已),请记 得在笔迹便条纸模式下直接按下B键夹继续写第二或更多页。
- 便条纸的上限为10张,可至设置中增加为20张。如已达上限但仍需新增新的便 条纸,请先将不要的便条纸储存成图片後,再删除来腾出空位。

书写过程中,您随时可按下数 位板上的 DEL 键来清除手写板上 的笔迹并重写,不过如果只有些微 内容写错,大可不必前功尽弃, 您可以在便条纸送出後,点击便 条纸上方的【编辑】来修改那些微 的错误。

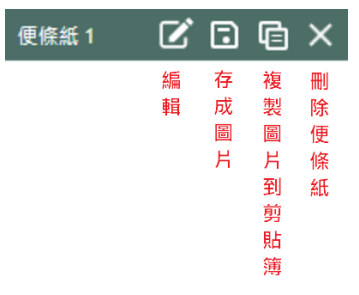

小技巧:便条纸挡住画面时,可移动主工具列,便条纸会跟著移动;您亦可点击主 工作列上的「显示/隐藏」按扭来隐藏便条纸。 建立便条纸後,您直接可以拖曳某张便条纸到远距通白板或其他 应用程式上,或是点击便条纸上方的【复制图片到剪贴簿】,再於其 他应用程式上贴上。

#### 影音便条纸

如选择<影音便条纸>模式,则会开启一个影音便条纸的编辑区。 在此模式下您可以在屏幕上看到即时的书写笔迹,更可在此编辑器下 搭配录影/音功能来录制一个短影片型态的影音便条纸,协助您更好 的纪录事情。

进入编辑区前软件会询问要自动还是手动来触发录影功能。自动 的话就是一进入编辑区就开始录制,而手动的话就要您自己点击编辑 区右上方的红色〔REC〕按钮来开始录影。

录影的内容即为编辑区范围中的操作画面过程,您有开启视讯镜 头的话,镜头画面就会出现在右下方并一起被录制进去。

如果您只有写下笔迹而没有进 行影音录制,则会存成笔迹便条 纸;那如果有录影/音,则会帮您 把笔迹存成笔迹便条纸,并再新增 一张影音便条纸。

由於影音便条纸是影片型态, 没办法再编辑,但是您依旧可使用 拖曳的方式,将其透过其他应用程 式快速的来分享给别人,或是拖曳 到可支援影片插入的应用程式中。

| 多媒體 1 | $\odot$ | •    | G        | X     |
|-------|---------|------|----------|-------|
|       | 播放      | 另存新檔 | 複製影片到剪貼簿 | 刪除便條紙 |

小技巧:主功能列的屏幕录影功能也会存 成影音便条纸,如果您是要预录课程,可 使用另存新档功能来取得影片档案。

#### 云端白板功能使用

云端白板功能提供您便利的一对一远端会议功能。您可以开启一 个云端白板,并透过专属连结邀请他人加入,让您能在过程中搭配白 板功能来畅快的说明跟讨论。

点开云端白板功能後,您可以先开启一个白板,并即时的邀请对 方加入;或是先提前提供邀请资讯,您再於双方约好的时间点提前建 立白板即可。

当参与者要加入白板时,如果他也有安装远距通软件,只要开启 云端白板功能,并输入您提供的云端白板ID即可加入;如果对方没有 安装远距通软件,只要开启您邀请资讯中的网址,一样可以使用网页 来加入云端白板。

在使用云端白板的过程中,双方皆可以使用白板功能;另外云端 白板创建者可以点击参与者头像旁的:按扭来将其移出云端白板。

另外在会议过程,可以点自己头像旁的〔装置设置〕按钮,◆,来 调整喇叭、麦克风以及视讯镜头的设置。

云端白板有多页功能。在左方页面栏位,您可以随时增减并切换 显示页面,也可透过下方的浏览功能列来切换或放大/缩小页面。

当某一方的页面放大超过屏幕大小後,另一方可以透过右上方的 〔Mini Map〕窗格得知对方正在观看的位置,并可以透过下方浏览功 能列的〔同步视野〕按钮来快速移动到对方正在观看的位置,或用滑 鼠拖动〔Mini Map〕中的显示框,即可移位。

7

# Microsoft Office 笔迹标注功能使用

在安装好远距通软件,并接上数位板後,您会发现Microsoft Office的软件,如Word/Excel/PowerPoint,在上方工具列的〔校阅〕区 块中,有〔开始笔迹〕的功能出现,新版本的Office软件会直接出现 〔绘图〕区块。

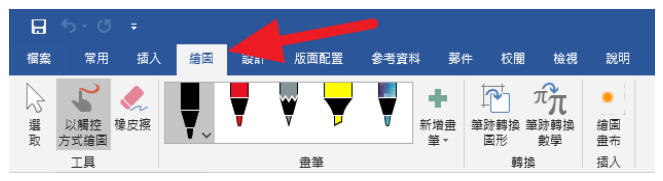

此时您无须开启远距通软件,即可直接使用该功能。笔迹标注功 能可以让您在档案上做手写笔迹标注,并且可以存档保留。

# 常见问题与更多资讯

更多的使用方式与常见问题解答,请至以下网址中的【常见问题】 专区查询:<u>https://remotego.zendesk.com</u>

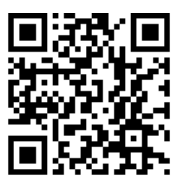

8

或是透过该页面右上方的【提交请求】功能来取得协助。